# Registrering Lärgrupp

Steg för steg hur du gör

**Boden Basket** 

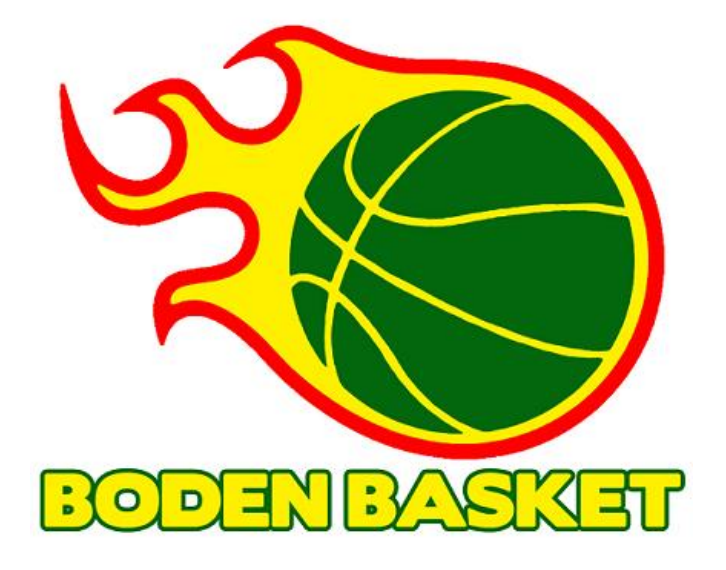

## Vad är lärgrupp och varför ska jag registrera?

Genom att registrera lärgrupper får RF-SISU pengar som i sin tur vi kan ta del av

#### Därför ska du redovisa föreningens folkbildning

#### Nyckeln till stöd för utveckling

Redovisningen är värdefull för både er och oss, din idrott och hela den svenska idrottsrörelsen.

Ger tillgång till vårt utbud, våra idrottskonsulenters kompetens, och folkbildningsresurser.

Är ett kvitto på allt bra föreningen gjort.

Redovisningen görs i IdrottOnline.

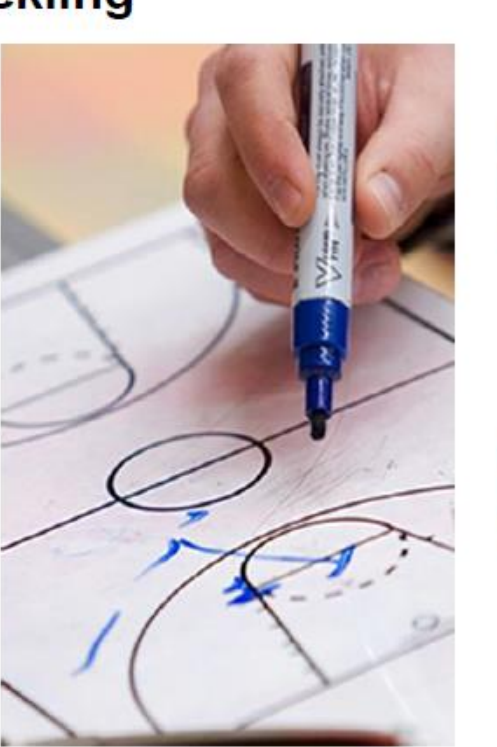

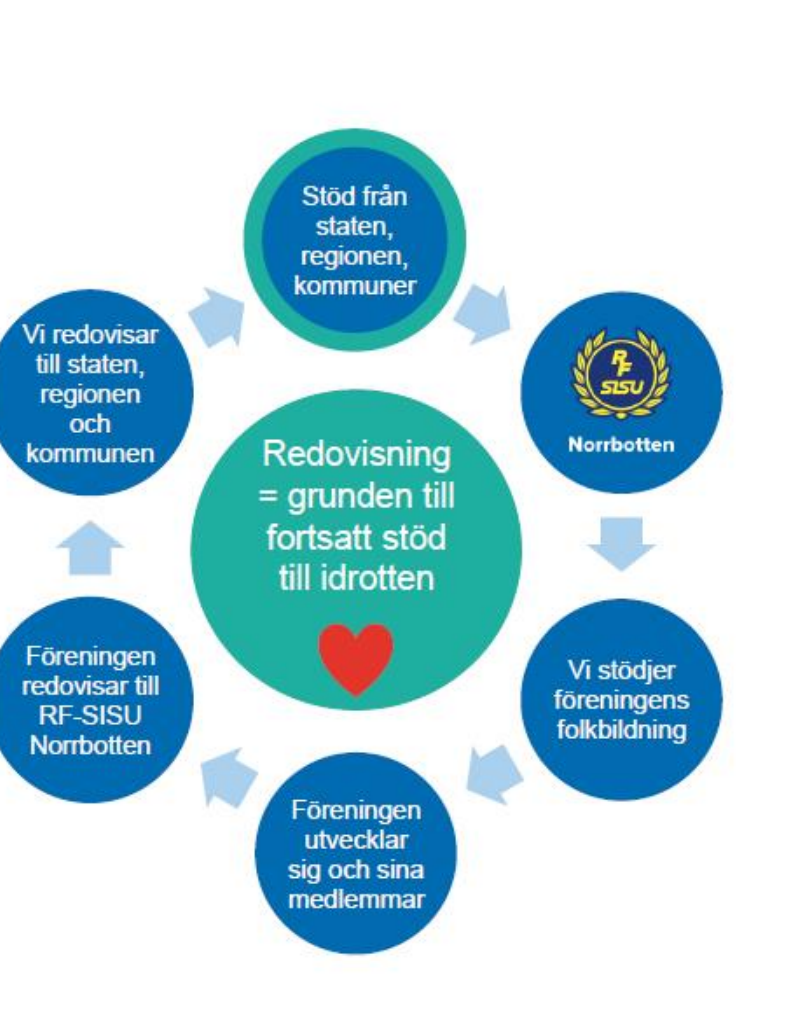

## Vad är lärgrupp och varför ska jag registrera?

Genom att registrera lärgrupper får RF-SISU pengar som i sin tur vi kan ta del av

- Lärgrupper
  - Skapa
  - Fylla i närvaro (web/app)
- Ej krocka med LOK
- Min 45 minuter innan/efter träning/match
- Kan stängas efter 3x45 minuter
- OK med två tillfällen/vecka om träning/match är tre osv (dvs en färre)
- Föräldragrupper kan även skapas

#### Registrering av en lärgrupp

Beskrivningen är för lärgrupper i samband med träning

#### Logga in på IdrottOnline, välj **Utbildning** och sedan **Anmälan**. Efter det väljs **+Lärgrupp**

| IdrottOnline®     | Administration Aktivitet LOK Idrottsmedel Utbildning Beslutsstöd   | <b>IdrottOnline</b> | Administration Aktivitet LOK Idrottsmedel Utbildning Beslutsstöd                                                                                                    |
|-------------------|--------------------------------------------------------------------|---------------------|----------------------------------------------------------------------------------------------------|
| Idi Ottorimite    |                                                                    |                     | Information kring buggar och uppdateringar i systemet Läs mer                                                                                                    |
|                   | Information kring buggar oc                                        | # Start             |                                                                                                    |
| A Start           |                                                                    | 省 Utbildningar      | HidrottOnline > Utbildning > Anmalan > Boden Basket                                                                                                    |
|                   | A IdrottOnline > Utbildning > Start > Boden Basket                 | 🗅 Anmälan           |                                                                                                    |
| 쉽 Utbildningar    |                                                                    | 🔇 Utbildningsplan   | Otplicning Anmälan                                                                                                    |
| 🗅 Anmälan         |                                                                    | Q Personsök         |                                                                                                    |
| 🗞 Utbildningsplan | Utbildning Start                                                   |                     | Utbildningsanmälan                                                                                                    |
| Q Personsök       |                                                                    |                     | SISU Idrottsutbildarna är en resurs för din organisation när ni vill utvecklas. Vi kommer till er och anpassar utbildningar och utvecklingsins<br>önskemål och behov. All vår verksamhet utgår från deltagarnas egna initiativ.                                                                                                    |
|                   | Välkommen till Utbildning                                          |                     | + Lärgrupp<br>Lärgruppsverksamheten utgör basen för SISU Idrottsutbildarnas verksamhet. Lärgruppen är en mindre<br>grupp som planmässigt genom samtal och dialog bedriver studier. Deltagaren söker kunskap tillsammans<br>med andra och utvecklar färdigheter utfrån sina behov och intressen. Syftet med lärandet är att skapa<br>förutsättningar för utveckling av såväl individen som föreningen. Deltagarna ska ges möjlighet till inflytande<br>samt tid för reflektion och eftertanke mellan sammankomsterna. |
|                   | För dig som är lärgruppsledare                                     |                     | + Kurs En kurs har en kursledare som leder verksamheten utifrån en tydlig kurs- och timplan. En kurs ska ha en inriktning och ett uttalat utbildningsmål.                                                                                                    |
|                   | Ta del av lärgruppsledarmaterial här (klicka på länk)              |                     | + Föreläsning Föreläsningar är en verksamhetsform som av tradition är väletablerad inom idrottsrörelsen. Föreläsningen är                                                                                                    |
|                   | IdrottOnline stödjer följande webbläsare Firefox, Chrome och Edge. |                     | en kana un inspiration och kunskap som kan ses som en lokal, allernativt regionar, molespials dar ledate,<br>aktiva, föräldrar, ungdomar möts för att inspireras och få vidgade vyer. Föreläsningen kan också vara<br>inspiration och kunskapskälla där innehållet vidare bearbetas i någon av de övriga verksamhetsformerna.                                                                                                    |
|                   |                                                                    |                     | + Kulturarr.<br>Kulturarrangemang ska ge deltagarna möjlighet till en kulturupplevelse men också en möjlighet att förvärva<br>ny kunskap. De bärande inslagen under kulturarrangemang är teater, sång, musik, film, dans och<br>utställningar.                                                                                                    |

#### Registrering av en lärgrupp

Skriv en **Utbildningsinriktning** (få med vilket lag det gäller), välj en **Studieplan** (Eget – Arrangemang), **Målgrupp** (Aktiva) och antal deltagare. Idrott fylls i automatiskt. Klicka sedan **Nästa** >

| <b>IdrottOnline</b> ® | Administration Aktivitet LOK Idro                                                                                                    | ottsmedel Utbildning                                                                                                    | Beslutsstöd                                                                                                    |                                                                                                    |                                                                                                    |                                    |
|-----------------------|----------------------------------------------------------------------------------------------------|----------------------------------------------------------------------------------------------------|----------------------------------------------------------------------------------------------------|----------------------------------------------------------------------------------------------------|----------------------------------------------------------------------------------------------------|------------------------------------|
|                       |                                                                                                    |                                                                                                    | Information kring bug                                                                                                    | ggar och uppdateringar i syste                                                                                   | emet Läs mer                                                                                                    |                                    |
| # Start               |                                                                                                    |                                                                                                    |                                                                                                    |                                                                                                    |                                                                                                    |                                    |
| 4 Utbildningar        | A larottonline > Utbilaning >                                                                                                    | Anmalan > Anmalal                                                                                                    | n > Boden Basket                                                                                                    |                                                                                                    |                                                                                                    |                                    |
| 🗅 Anmälan 🔹           |                                                                                                    |                                                                                                    |                                                                                                    |                                                                                                    |                                                                                                    |                                    |
| 💊 Utbildningsplan     | Utbildning A                                                                                                    | Anmälan                                                                                                    |                                                                                                    |                                                                                                    |                                                                                                    |                                    |
| Q Personsök           |                                                                                                    |                                                                                                    |                                                                                                    |                                                                                                    |                                                                                                    |                                    |
|                       | Allmant     Allmant     A | Tillfällen 3<br>ormation<br>sats på lämpligt sätt i fä<br>utförlig beskrivning av<br>Spelarutveckling P1<br>Arrangemang - Ege<br>Aktiva | Deltagare   Webba  Webba  Utet utbildningsinriktning, ange utbildningsinsatsen och vad de  5-16 sept24 t - Arrangemang * •  x • | anmälan (5) Gransk<br>e målgruppen utbildningen syf<br>en syftar till under fältet beskr<br>Distrikt<br>Idrott * | a och slutför 6 Bekr<br>tar till och välj den Distriktskon<br>ivning.<br>RF-SISU Norrbotten<br>Basket<br>Nätbaserat inslag | äftelse<br>takt er organisation ha |
|                       | Deltagare                                                                                                    | 5                                                                                                    | 25                                                                                                    |                                                                                                    |                                                                                                    |                                    |
|                       | <ul> <li>&gt; Jag vill beställa n</li> <li>&gt; Beskrivning</li> <li>Nasta &gt;</li> </ul>                                                                                                    | <sup>Min</sup><br>naterial - kontal                                                                                                    | sta mig                                                                                                    |                                                                                                    |                                                                                                    |                                    |

## Registrering av en lärgrupp, skapa tillfällen

Jag väljer här att skapa en lärgrupp innan onsdagsträningarna med start 2024-10-02. Träningen börjar 18:00 så lärgruppstiden blir 17:15 till 18:00, Antalet utbildningstimmar räknas fram automatiskt. Skriv in platsen. Klicka **inte** på **+Lägg till** utan välj **Redigera** för att upprepa varje onsdag

| Idningsplan                      | nmälan                                                                                     |
|----------------------------------|--------------------------------------------------------------------------------------------|
| sonsök                           |                                                                                            |
|                                  |                                                                                            |
| Alimant                          | Illitation 3 Deltagare 4 Webbanmalan 5 Granska och sluttor 6 Bekrattelse                   |
| Tillfällen                       |                                                                                            |
| Här fyller du i antal tillfällen | i och utbildningstimmar. Du behöver skapa minst ett tillfälle.                             |
| Det går inte att lägga till till | fällen som inträffar samtidigt.                                                            |
| En utbildningstimme motsv        | arar 45 minuter. Du ska göra avdrag för avbrott i utbildningen, såsom raster, luncher etc. |
| ✓ Skapa tillfällen               |                                                                                            |
|                                  |                                                                                            |
| Fyll i start- och sluttid fö     | ir ett tillfälle i taget.                                                                  |
|                                  |                                                                                            |
| Tillfällets datum *              | 2024-10-02                                                                                 |
|                                  | Slutar annat datum                                                                         |
|                                  |                                                                                            |
| Tillfällets starttid *           | 17:15                                                                                      |
| Tillfällets sluttid *            | 18:00                                                                                      |
| Utbildningstimmar *              |                                                                                            |
| Plats *                          | Björknäshallen                                                                             |
| > Ytterligare beskrivning av L   | okalitet                                                                                   |
|                                  | + Lägg till                                                                                |
|                                  |                                                                                            |
| Upprepning                       |                                                                                            |
| Upprepas inte                    |                                                                                            |
|                                  | L <sup>®</sup> Redigera                                                                    |

## Registrering av en lärgrupp, skapa tillfällen

Då poppar rutan upprepning upp och du kan välja dag, vecka, månad eller år.

Jag har valt att göra en lärgrupp per månad för att få fler lärgrupper så jag väljer slutdatum sista onsdagen i månaden. Och väljer sedan **Spara** 

| Jpprepning                              |       |        |       |        |        |       |        |       | 🗙 Avbryt 🖺 Sp                             |
|-----------------------------------------|-------|--------|-------|--------|--------|-------|--------|-------|-------------------------------------------|
| Aktiviteten kommer att up<br>bestämmer. | prepa | s. Upj | prepr | ning s | sker e | efter | ett re | gelbu | ndet schema fram till ett datum man själv |
| Återkommande aktivitet                  | * V   | ecka   |       |        |        |       |        | •     |                                           |
| Upprepa var *                           | 1     |        |       |        |        |       |        | :e v  | ecka                                      |
| Veckodagar *                            | On    | sdag   | •     |        |        |       |        |       |                                           |
| Sluta upprepningen                      | 202   | 4-10-  | 30    |        |        |       |        |       |                                           |
| den ^                                   | «     |        | 0     | ktobe  | er 20  | 24    |        | »     |                                           |
|                                         |       | Må     | Ti    | On     | То     | Fr    | Lö     | Sö    |                                           |
|                                         | 40    | 30     | 1     | 2      | 3      | 4     | 5      | 6     |                                           |
|                                         | 41    | 7      | 8     | 9      | 10     | 11    | 12     | 13    | × Avbryt E Sp                             |
| atum                                    | 42    | 14     | 15    | 16     | 17     | 18    | 19     | 20    |                                           |
|                                         | 43    | 21     | 22    | 23     | 24     | 25    | 26     | 27    |                                           |
| 0                                       | 44    | 28     | 29    | 30     | 31     | 1     | 2      | 3     |                                           |
|                                         | 45    | 4      | 5     | 6      | 7      | 8     | 9      | 10    |                                           |
| Θ                                       |       |        |       |        |        |       |        |       |                                           |

#### Registrering av en lärgrupp, skapa tillfällen

Nu har vi alla tillfällena i oktober tillagda och kan gå vidare med Nästa >

| Skapa tillfällen                |                        |   |             |
|---------------------------------|------------------------|---|-------------|
| Fyll i start- och sluttid för   | ett tillfälle i taget. |   |             |
| Tillfällets datum *             | 2024-10-02             |   |             |
|                                 | Slutar annat datum     |   |             |
| Tillfällets starttid *          | 17:15 <b>O</b>         |   |             |
| Tillfällets sluttid *           | 18:00                  |   |             |
| Utbildningstimmar *             | 1                      | A |             |
| Plats *                         | Björknäshallen         |   |             |
| > Ytterligare beskrivning av Lo | kalitet                |   | + Lägg till |
|                                 |                        |   |             |
|                                 |                        |   | I Redigera  |
|                                 |                        |   |             |

#### Tillagda tillfällen

Nästa >

| Start ▲ ~            | Slut ~           | Utbildningstimmar ~ | Plats ~        | ~                 |
|----------------------|------------------|---------------------|----------------|-------------------|
| 2024-10-02 17:15     | 2024-10-02 18:00 | 1                   | Björknäshallen | 🗎 Ta bort         |
| 2024-10-09 17:15     | 2024-10-09 18:00 | 1                   | Björknäshallen |                   |
| 2024-10-16 17:15     | 2024-10-16 18:00 | 1                   | Björknäshallen | 🗎 Ta bort         |
| 2024-10-23 17:15     | 2024-10-23 18:00 | 1                   | Björknäshallen | 🗎 Ta bort         |
| 2024-10-30 17:15     | 2024-10-30 18:00 | 1                   | Björknäshallen | 🗎 Ta bort         |
|                      |                  |                     |                | 1 - 5 av 5 poster |
| $\frown$             |                  |                     |                |                   |
| ✓ Föregående Nästa > |                  |                     |                |                   |

#### Registrering av en lärgrupp, deltagare

Nu ska vi lägga till **Distriktskontakt** (Pernilla Jonsson) och **Deltagare** (laget, P15-16 i detta fall).

Lagen finns skapade med spelare och ledare så välj det under **Lägg till grupp:** och klicka **+Lägg till**. Då fylls det på med alla spelare och ledare i laget. (se nästa sida)

|                                                                                                    | mälan                                                                                                    |                           |                                                      |                |                 |
|----------------------------------------------------------------------------------------------------|----------------------------------------------------------------------------------------------------|---------------------------|------------------------------------------------------|----------------|-----------------|
| 1 Allmänt 2 Till                                                                                                    | fällen 3 Deltagare 4 W                                                                                                    | ebbanmälan 5              | Granska och slutför                                  | 6              | Bekräftelse     |
| Distriktskont                                                                                                    | akt                                                                                                    |                           |                                                      |                |                 |
| Din distriktsagent svarar på o                                                                                             | lina frågor om utbildningen.                                                                                                    |                           |                                                      |                |                 |
| Distriktskontakt *                                                                                                    | Pernilla Jonsson                                                                                                    |                           |                                                      | x v            |                 |
| Distrikt                                                                                                    | RF-SISU Norrbotten                                                                                                    |                           |                                                      |                |                 |
|                                                                                                    | o från organization and moderners sister i liter                                                                                                    |                           | on finns i modlo                                     | vistrat kan du | lägge till de   |
| Personer och grupper hämta<br>Detta gör du när du skickat iv                                                               | s från organisationens medlemsregister i Idro<br>räg anmälan av utbildningen, under anmälda                                                                                | ottOnline. Om inte person | ien finns i medlemsreg                               | jistret kan du | ı lägga till de |
| Personer och grupper hämta<br>Detta gör du när du skickat in<br>Lägg till person:                                          | s från organisationens medlemsregister i Idro<br>räg anmälan av utbildningen, under anmälda<br>Klicka här                                                                  | ottOnline. Om inte persor | ien finns i medlemsreg<br>+ Lägg till                | jistret kan du | ı lägga till de |
| Personer och grupper hämta<br>Detta gör du när du skickat i<br>Lägg till person:<br>Lägg till grupp:                       | s från organisationens medlemsregister i Idro<br>räg anmälan av utbildningen, under anmälda<br>Klicka här                                                                  | ottOnline. Om inte persoi | nen finns i medlemsreg<br>+ Lägg till<br>+ Lägg till | gistret kan du | ı lägga till de |
| Personer och grupper hämta<br>Detta gör du när du skickat in<br>Lägg till person:<br>Lägg till grupp:<br>Tillagda grupper: | s från organisationens medlemsregister i Idri<br>räg anmälan av utbildningen, under anmälda<br>Klicka här<br><br>F15-16-17                                                 | ottOnline. Om inte person | ien finns i medlemsreg<br>+ Lägg till<br>+ Lägg till | gistret kan du | ı lägga till de |
| Personer och grupper hämta<br>Detta gör du när du skickat i<br>Lägg till person:<br>Lägg till grupp:<br>Tillagda grupper:  | s från organisationens medlemsregister i Idra<br>räg anmälan av utbildningen, under anmälda<br>Klicka här<br><br>F15-16-17<br>FP17-18                                      | ottOnline. Om inte persor | ien finns i medlemsreg<br>+ Lägg till<br>+ Lägg till | gistret kan du | ı lägga till de |
| Personer och grupper hämta<br>Detta gör du när du skickat in<br>Lägg till person:<br>Lägg till grupp:<br>Tillagda grupper: | s från organisationens medlemsregister i Idra<br>räg anmälan av utbildningen, under anmälda<br>Klicka här<br><br>F15-16-17<br>FP17-18<br>P08-09<br>P10.11                  | ottOnline. Om inte person | + Lägg till<br>+ Lägg till<br>+ Lägg till            | gistret kan du | e lägga till de |
| Personer och grupper hämta<br>Detta gör du när du skickat h<br>Lägg till person:<br>Lägg till grupp:<br>Tillagda grupper:  | s från organisationens medlemsregister i ldr<br>råg anmälan av utbildningen, under anmälda<br>Klicka här<br>                                                               | ottOnline. Om inte persor | + Lägg till<br>+ Lägg till<br>+ Lägg till            | gistret kan du | n lägga till de |
| Personer och grupper hämta<br>Detta gör du när du skickat in<br>Lägg till person:<br>Lägg till grupp:<br>Tillagda grupper: | s från organisationens medlemsregister i Idra<br>/äg anmälan av utbildningen, under anmälda<br>Klicka här<br><br>F15-16-17<br>FP17-18<br>P08-09<br>P10-11<br>P12<br>P13-14 | ottOnline. Om inte person | + Lägg till<br>+ Lägg till<br>+ Lägg till<br>Född    | jistret kan du | I lägga till de |

#### Registrering av en lärgrupp, deltagare

Välj ledarna som **Utbildare** och klicka **Nästa >** 

|       | DISTRIC      | SKOHLAKE      | Permina Jonsson            |                                   |              |                   | ×                           |                |         |              |
|-------|--------------|---------------|----------------------------|-----------------------------------|--------------|-------------------|-----------------------------|----------------|---------|--------------|
|       |              | Distrikt      | RF-SISU Norrbotten         |                                   |              |                   |                             |                |         |              |
| De    | ltaga        | re            |                            |                                   |              |                   |                             |                |         |              |
| Pers  | soner och gr | upper hämta   | s från organisationens med | lemsregister i IdrottOnline. Om i | inte persone | en finns i medlei | nsregistret kan du lägga ti | ll denna i eft | erhand. |              |
| Detta | a gör du när | du skickat iv | väg anmälan av utbildninge | n, under anmälda.                 |              |                   |                             |                |         |              |
|       |              |               |                            |                                   |              |                   |                             |                |         |              |
|       | Lägg         | till person:  | Klicka här                 |                                   |              | + Lägg till       |                             |                |         |              |
|       | Lägg         | g till grupp: | Klicka här                 |                                   |              | + Lägg till       |                             |                |         |              |
|       | Tillagd      | a grupper:    | × P15-16                   |                                   |              |                   |                             |                |         |              |
|       |              |               |                            |                                   |              |                   |                             |                |         |              |
|       | Тур 🕤        | Förnamn       | 6                          | Efternamn                         | •            | Född              | $\overline{\mathbf{v}}$     | Utbildare      | Idrott  |              |
| 1     |              | Toto          |                            | Pettersson                        |              |                   |                             |                | Basket  |              |
| 2     |              | Evind         |                            | Lund                              |              |                   |                             |                | Basket  |              |
| 3     |              | Viggo         |                            | Bergman                           |              |                   |                             |                | Basket  |              |
| 4     |              | Tamit         |                            | Neguse                            |              |                   |                             |                | Basket  |              |
| 5     |              | Adrian        |                            | Jansson                           |              |                   |                             |                | Basket  |              |
| 21    |              | Sixten        |                            | Entersten                         |              |                   |                             |                | Basket  | i∎ Ta bor    |
| 22    |              | Henry         |                            | Rendahl                           |              |                   |                             |                | Basket  |              |
| 23    |              | Elliot        |                            | Sundavist Ölmaren                 |              |                   |                             |                | Basket  | â Ta bo      |
|       | 4 4 5        |               |                            | - anaquer enngren                 |              |                   |                             |                |         | 1 - 22 av 23 |
| 1ª    |              | PI            |                            |                                   |              |                   |                             |                |         | 1 - 23 av 23 |

#### Registrering av en lärgrupp

Nu är det bara att klicka sig vidare på **Nästa >** (för det krävs ingen Webbanmälan)

| <b>Jtbildning</b> Anmälan                                                                                                    |                     |                         |      |  |
|----------------------------------------------------------------------------------------------------|---------------------|-------------------------|------|--|
| 1 Allmänt 2 Tillfällen 3 Deltagare 4 Webbanmälan                                                                                                    | 5 Granska och slutf | ör <b>6</b> Bekräftelse |      |  |
| Webbanmälan                                                                                                    |                     |                         |      |  |
| Tillåt webbanmälan 🛛 Ja 💿 Nej                                                                                                    | Från                | <b>III</b> ()           | Till |  |
| Visa bokningsgrad med färger 🛛 Ja 💿 Nej                                                                                                    |                     |                         |      |  |
| Visa antalet personer som anmält sig 🛛 Ja 💿 Nej                                                                                                    |                     |                         |      |  |
| Extra informationstext till webbanmälan 🔮          B       I       U       E       E       E       E       E       Formatera       Image: Constant of the second second sec | Logo                | Välj fil                |      |  |
|                                                                                                    | Bifoga<br>dokument  | Välj fil                |      |  |
|                                                                                                    |                     |                         |      |  |
|                                                                                                    |                     |                         |      |  |
|                                                                                                    |                     |                         |      |  |
| ✓ Föregående Nästa >                                                                                                    |                     |                         |      |  |

#### Registrering av en lärgrupp, Granska och slutför

Kolla att allt ser bra ut, (jag har kortat listan med deltagare för att pappa sidan) Stämmer det så är det bara att klicka på **√Skicka** 

| nän informatio        | ı                    |                |        |                |                |              |            |      |
|-----------------------|----------------------|----------------|--------|----------------|----------------|--------------|------------|------|
| Namn på utbildning    |                      |                |        | Spela          | rutveckling P1 | 15-16 sept24 |            |      |
| Studieplan            |                      |                |        | Eget -         | Arrangeman     | 9            |            |      |
| Målgrupp              |                      |                |        | Aktiva         | 1              |              |            |      |
| Distriktskontakt      |                      |                |        | Pernil         | la Jonsson     |              |            |      |
| Distrikt              |                      |                |        | DE O           |                |              |            |      |
| Distrikt              |                      |                |        | RF-SI          | SU Norrbotte   | n            |            |      |
| Startar               |                      |                |        | 2024-          | 10-02 00:00    |              |            |      |
| Idrott                |                      |                |        | Baske          | et             |              |            |      |
| Jag vill beställa mat | erial - kontakta mig |                |        | Nej            |                |              |            |      |
| Beskrivning           |                      |                |        |                |                |              |            |      |
| Planerade tillfällen  |                      |                |        | 5              |                |              |            |      |
| Planerade timmar      |                      |                |        | 5              |                |              |            |      |
| fällen                |                      |                |        |                |                |              |            |      |
| Start                 | Slut                 | Utbildningstim | mar    | Plats          | Lokal          | Gatuadress   | Postnummer | Post |
| 2024-10-02 17:15      | 2024-10-02 18:00     | 1              |        | Björknäshallen |                |              |            |      |
| 2024-10-09 17:15      | 2024-10-09 18:00     | 1              |        | Björknäshallen |                |              |            |      |
| 2024-10-16 17:15      | 2024-10-16 18:00     | 1              |        | Björknäshallen |                |              |            |      |
| 2024-10-23 17:15      | 2024-10-23 18:00     | 1              |        | Björknäshallen |                |              |            |      |
| 2024-10-30 17:15      | 2024-10-30 18:00     | 1              |        | Björknäshallen |                |              |            |      |
| tagare                |                      |                |        |                |                |              |            |      |
| Förnamn               | Efternamn            |                | Kön    | Födelsed       | latum          | Idrott       | Utbildar   | e    |
| Olof                  | Pettersson           |                | Man    |                |                | Basket       | ~          |      |
| Evind                 | Lund                 |                | Man    |                |                | Basket       |            |      |
| Viggo                 | Bergman              |                | Man    |                |                | Basket       |            |      |
| Tamit                 | Neguse               |                | Kvinna |                |                | Basket       | ~          |      |
| ramit                 |                      |                | Man    |                |                | Basket       |            |      |
| Henry                 | Rendahi              |                |        |                |                |              |            |      |

### Registrering av en lärgrupp, Bekräftelse

Nu kan du registrera en till lärgrupp. Tänk även på att ni ledare kan ha lärgrupper för planering mm. Ni måste dock bara tre stycken och en vara lärgruppsledare. Dessutom komma upp i tre lärgruppstimmar för att godkännas (3x45min), det kan vara ett tillfälle som är 2 timmar och 15 minuter.

| <b>IdrottOnline</b> ® | Administration Aktivitet LOK Idrottsmedel Utbildning Beslutsstöd                                                                                                    |
|-----------------------|----------------------------------------------------------------------------------------------------|
|                       | Information kring buggar och uppdateringar i systemet Läs mer                                                                                                    |
| # Start               | Al IdrattOpling > Utbildping > Apmälan > Poden Racket                                                                                                    |
| <b>4</b> Utbildningar | Turouonine > oubidning > Annaian > Annaian > boden basket                                                                                                    |
| C Anmälan             |                                                                                                    |
| 🔇 Utbildningsplan     | <b>Utplianing</b> Anmälan                                                                                                    |
| Q Personsök           |                                                                                                    |
|                       | Bekräftelse         Tack!         Du har nu anmält en utbildning. Vi ber dig informera deltagarna att utbildningen sker i samverkan med sisU idrottsutbildarna.         Anmälan (2006869) registrerades av Kenneth Strand, 2024-12-15 kl: 13:00 |
|                       | ✓ Stäng                                                                                                    |